# Hvordan fjerne blokkering av «pop-up vinduer» / «sprettoppvinduer» ?

Dersom kursvinduet ikke vises må du slå av sperring for «pop-up vinduer» (også kalt sprettoppvinduer eller forgrunnsvinduer). Hvordan man tillater pop-up vinduer, avhenger av hvilken nettleser og versjon av denne nettleseren du bruker. Nedenfor finner du en kort forklaring for hvordan dette gjøres i ulike nettlesere.

En ny og en gammel versjon av en nettleser kan ha noe ulik framgangsmåte for å tillate «pop-up vinduer». Dersom forklaringen nedenfor ikke stemmer helt foreslår vi at du benytter hjelp-funksjonen i nettleseren din og søker på f.eks. pop-up vindu, forgrunnsvindu eller sprettoppvindu.

### **Internett Explorer**

- Start Internet Explorer.
- Velg Verktøy og deretter Popup-blokkering.
- Velg Slå av pop-up blokkering / Deaktiver Popup-blokkering.

Ønsker du å endre tilbake til opprinnelig innstilling etter kurset følger du samme fremgangsmåte men velger *Aktiver Popup-blokkering*.

Avhengig av hvilken versjon av Internet Explorer du har installert på din PC kan du f.eks. finne *Verktøy* på ett av følgende steder:

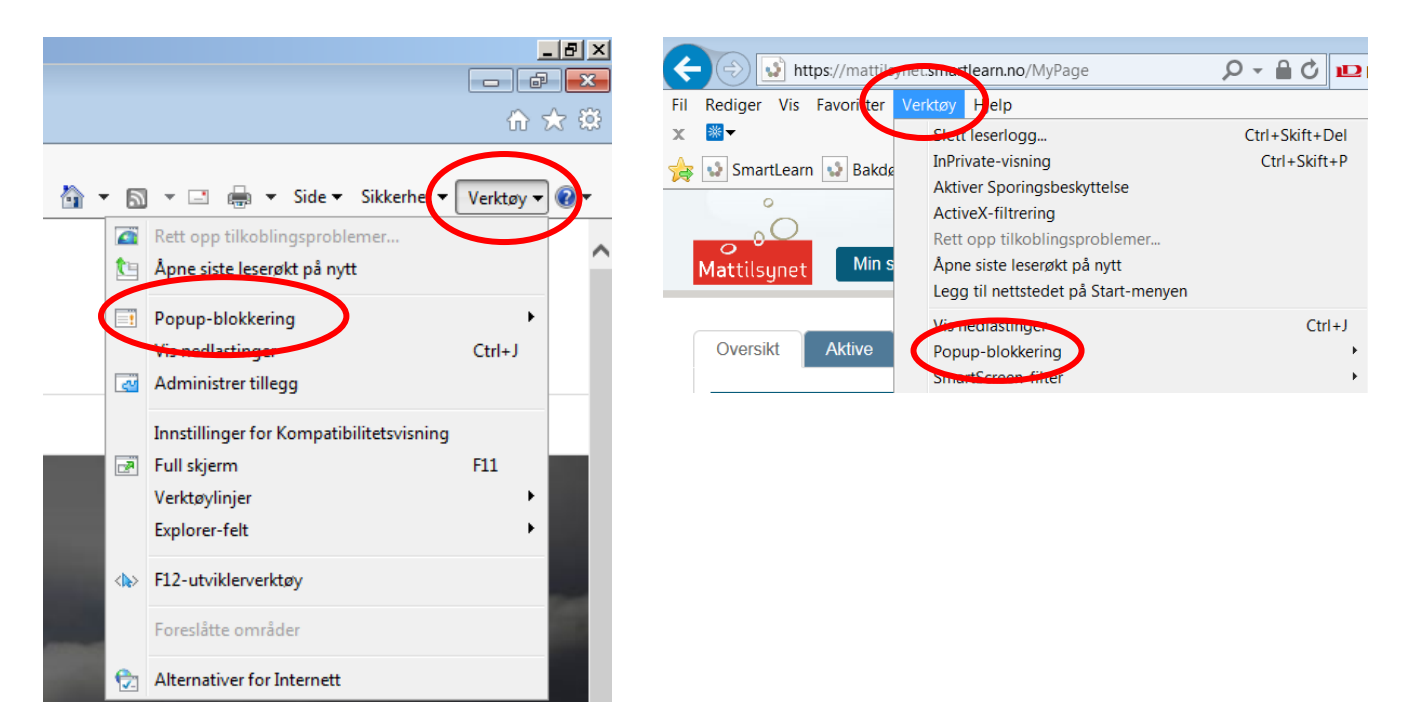

## Firefox

Ulike versjoner av Firefox har ulike måter å endre innstillingen.

Fremgangsmåte 1:

- Start Firefox.
- Velg Verktøy og deretter velger du Alternativer.
- Fjern avkryssing for Blokker pop-up vinduer.

Fremgangsmåte 2:

- Start Firefox.
- Åpne Innstillinger (tannhjulet oppe til høyre).
- Velg Innhold og fjern haken på Blokker sprettoppvinduer. Eventuelt kan du klikke på knappen Unntak. Her kan du registrere inn adressen til kurssiden (<u>https://mattilsynet.smartlearn.no</u>).

|   | .0.      | Generelt   | Innhold                                                            |                                    |
|---|----------|------------|--------------------------------------------------------------------|------------------------------------|
|   | ۹        | Søk        |                                                                    |                                    |
| ( |          | Innhold    | DRM-innhold                                                        |                                    |
|   | <b>N</b> | Frogrammer | Spill av DRM-innhold                                               | Les mer                            |
|   | 8        | Personvern | Sprettoppvinduer                                                   | Upptak                             |
|   |          | Sikkerhet  |                                                                    |                                    |
|   | ¢        | Sync       | Skrifttyper og farger                                              |                                    |
|   | ٤        | Avansert   | Stan <u>d</u> ard skrifttype: Times New Roman    Størrelse: 16  If | <u>A</u> vansert<br><u>F</u> arger |

Ønsker du å endre tilbake til opprinnelig innstilling etter kurset følger du samme fremgangsmåte og krysser av i ruten *Blokker sprettoppvinduer*.

## Opera

- Start Opera.
- Velg Verktøy og deretter velger du Innstillinger.
- Velg Åpne alle sprettoppvinduer i fanen på midten av siden.
- Klikk OK

Ønsker du å endre tilbake til opprinnelig innstilling etter kurset følger du samme, men velger i stedet Stopp uønskede sprettoppvinduer i fanen på midten av siden.

## Safari

Fremgangsmåte 1:

Hvis et pop-up vindu har blitt blokkert, vil din nettleser varsle deg med en melding på toppen av siden. Klikk på meldingen og velg *Tillat alltid pop-up vinduer fra dette nettstedet*.

Fremgangsmåte 2:

- Gå til menylinjen øverst og velg «Safari».
- Fjern hake ved *Block Pop-Up Window*. Hvis det ikke ligger i din meny, så gå til *Preferences/Valg*.
- Gå deretter til *Siecurity/Sikkerhet* og fjern haken i boksen for pop-up vindu.

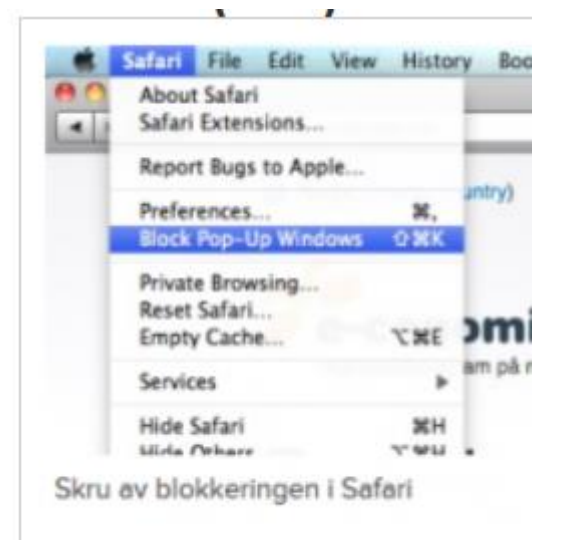

# Chrome

Klikk på Chrome-menyen øverst til høyre, enten vist med tre streker eller tre prikker.

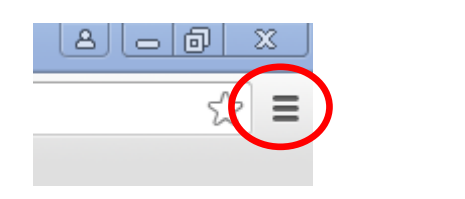

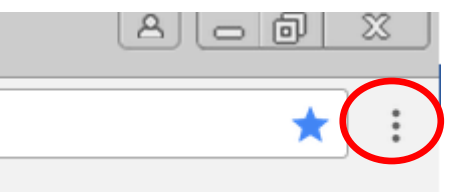

Videre fremgangsmåte avhenger av hvilken versjon av Chrome du benytter.

#### Fremgangsmåte 1:

Velg Innstillinger og deretter Vis avanserte innstillinger (helt nederst).

Standardnettleser

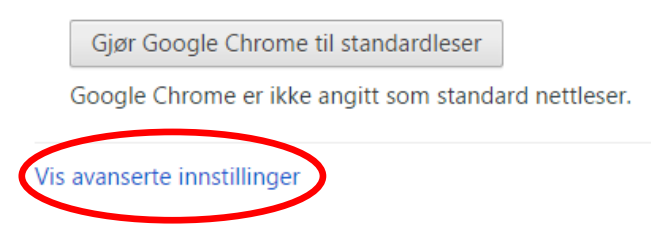

### Klikk på Innstillinger for innhold under Personvern.

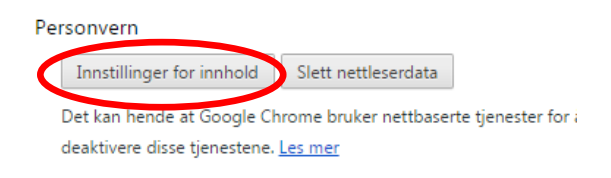

### Rull deretter ned til Forgrunnsvinduer.

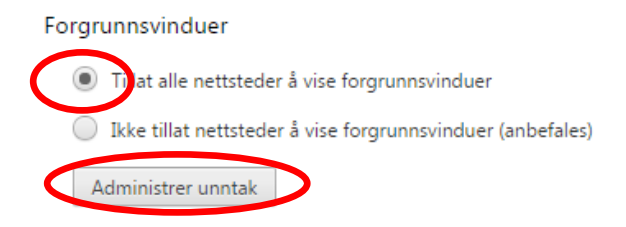

Her kan du enten velge *Tillat alle nettsteder å vise forgrunnsvinduer* eller *Administrer unntak* dersom du bare ønsker å tillatte kursvinduene.

Lukk deretter nettleseren. Deretter kan du åpne nettleseren igjen og logge inn i kurset.

#### Fremgangsmåte 2:

Velg Innstillinger og deretter Avansert (helt nederst).

Under overskriften Personvern og sikkerhet velger du Innholdsinnstillinger.

Innholdsinnstillinger Kontrollér hva slags informasjon nettsteder kan bruke, og hva slags innhold de kan vise deg

#### Velg deretter Forgrunnsvinduer.

| ۲Z | Forgrunnsvinduer |
|----|------------------|
| Ĺ  | Blokkert         |

Endre fra Blokkert til Tillatt ved å flytte på markøren slik at den blir blå.

Tillatt

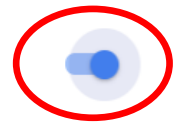

►

Lukk deretter nettleseren. Deretter kan du åpne nettleseren igjen og logge inn i kurset.

Se ellers Chrome sin egen veiledning om pop-up vinduer: https://support.google.com/chrome/answer/95472?hl=no